# **GUIA DE PROCEDIMENTOS**

# Atualização de funcionalidade no SCB - Sistema de Controle de Bolsistas

## ATESTE DE FREQUÊNCIA

O ateste da frequência será realizado até o **10º dia útil do mês subsequente**. Para realizar o Ateste, acesse o Portal Minha UFOP e clique no ícone *Assistência Estudantil* - *Controle de Bolsistas*, conforme imagem a seguir:

|             |                          |                       | -                                                                                                    |
|-------------|--------------------------|-----------------------|----------------------------------------------------------------------------------------------------|
| Página Inic | a                        |                       |                                                                                                    |
| <u>tin</u>  | administração            |                       | Últimas Aplicações Acessadas<br>RECURSOS HUMANOS - SISTEMA DE PROGRAMA DE<br>GESTÃO - SUSEP 🖸                                                              |
|             |                          | CONTROLE DE BOLSISTAS |                                                                                                    |
|             | BIBLIOTECA D             |                       |                                                                                                    |
| _           |                          |                       | Mensagens<br>Proriogados os prazos do cronograma de<br>compras de 2023 e previsão das contratações                                                         |
|             | PESQUISA E PÔS-GRADUAÇÃO | PLANEIAMENTO          | DE SERVIÇOS E MATERIAIS PARA 2024 (EXCETO<br>PROAP)<br>DE PROF Ativar o Windows<br>Data de Envie: 01/06/2023<br>Resse Configurações para ativar o Windows. |

Em seguida, na aba "Bolsa Remunerada", clique em "Frequência" e, depois, em "Ateste de Frequência":

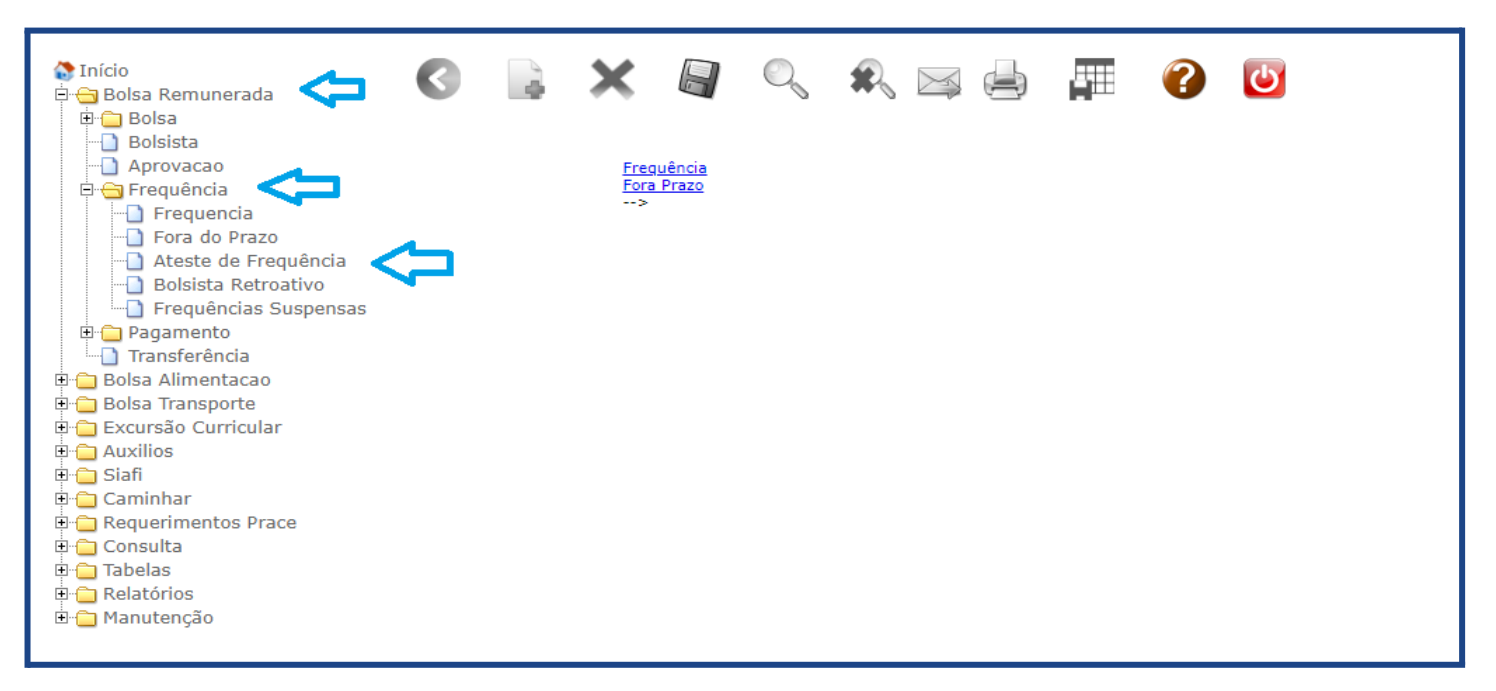

Logo após, altere o mês/ano para o mês referente ao Ateste, conforme imagem abaixo:

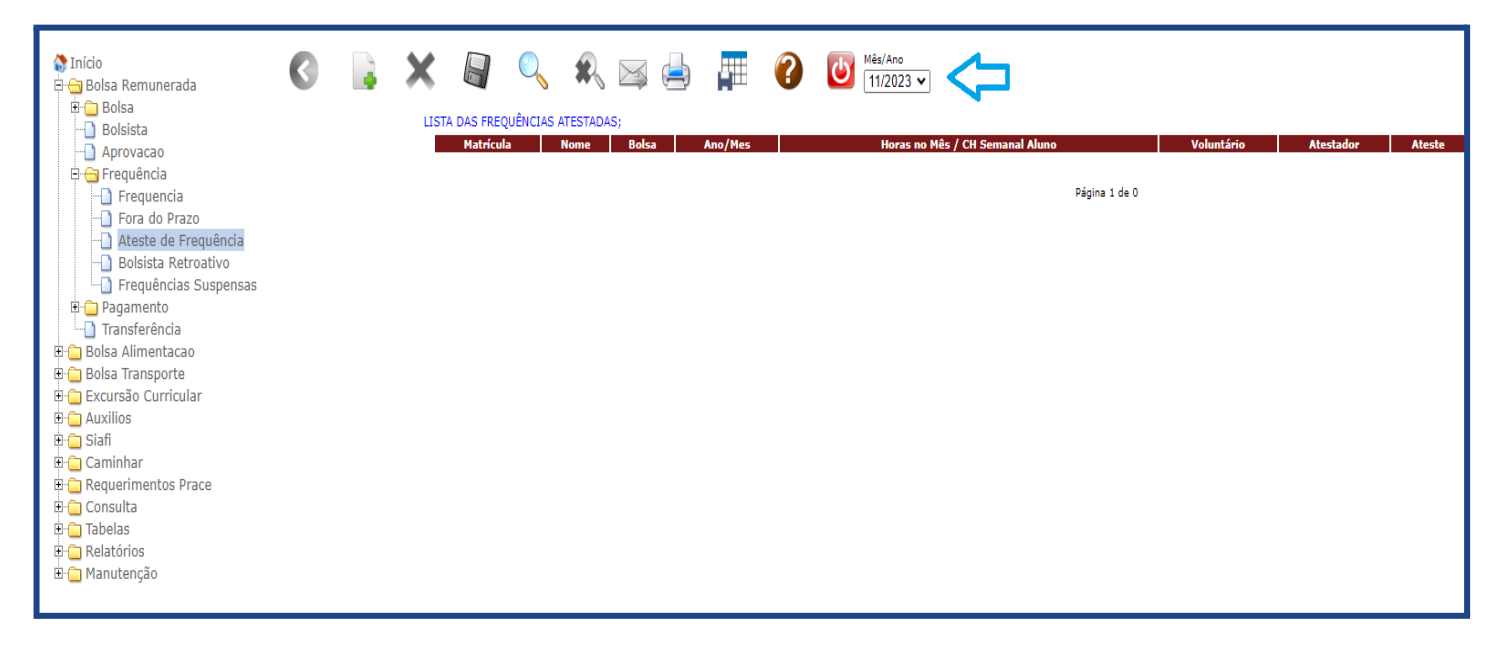

Após a alteração do mês/ano referente ao Ateste, clique em "Incluir":

| <ul> <li>✿ Início</li> <li>➡ Bolsa Remunerada</li> <li>➡ ➡ Bolsa</li> <li>➡ Dolsa</li> <li>➡ Bolsista</li> </ul> | 0  |      |   | A DAS FREC |   |      | S;    |         | ? | ₩ <sup>és/Ano</sup><br>11/2023 ✔ |                      |               |            |    |
|----------------------------------------------------------------------------------------------------|----|------|---|------------|---|------|-------|---------|---|----------------------------------|----------------------|---------------|------------|----|
| - 🗋 Aprovacao                                                                                                    |    | U.   |   | Matrícul   | а | Nome | Bolsa | Ano/Mes |   | Horas no Mês                     | 5 / CH Semanal Aluno |               | Voluntário | At |
| Frequencia     Fora do Prazo                                                                                     | IN | ICLU | R |            |   |      |       |         |   |                                  |                      | Página 1 de O |            |    |
| Bolsista Retroativo                                                                                              |    |      |   |            |   |      |       |         |   |                                  |                      |               |            |    |
| Prequencias Suspensas     Pagamento     Transforância                                                            |    |      |   |            |   |      |       |         |   |                                  |                      |               |            |    |
| Bolsa Alimentacao                                                                                                |    |      |   |            |   |      |       |         |   |                                  |                      |               |            |    |
| Excursão Curricular                                                                                              |    |      |   |            |   |      |       |         |   |                                  |                      |               |            |    |
| Gaminbar                                                                                                    |    |      |   |            |   |      |       |         |   |                                  |                      |               |            |    |
| Caminnar     Caminnar     Caminnar     Caminnar     Caminnar     Caminnar     Caminnar     Caminnar              |    |      |   |            |   |      |       |         |   |                                  |                      |               |            |    |
| Tabelas                                                                                                    |    |      |   |            |   |      |       |         |   |                                  |                      |               |            |    |
| ⊞-⊖ Kelatorios<br>⊞-⊖ Manutenção                                                                                 |    |      |   |            |   |      |       |         |   |                                  |                      |               |            |    |
|                                                                                                    |    |      |   |            |   |      |       |         |   |                                  |                      |               |            |    |
|                                                                                                    |    |      |   |            |   |      |       |         |   |                                  |                      |               |            |    |

Em *"Bolsa disponível"* selecione o respectivo setor e preencha a carga horária que o aluno cumpriu no mês em *"Horas Ateste"*:

| o Preto |                                                                               |                                                                                        |                      |                  |                       | _          |                  |
|---------|-------------------------------------------------------------------------------|----------------------------------------------------------------------------------------|----------------------|------------------|-----------------------|------------|------------------|
|         | K 🔄 🔍 🕄                                                                       | 🖂 🍦 📮 😧 🕻                                                                              | Mês / Ano<br>10/2023 |                  |                       |            |                  |
|         | Ateste as frequência lançadas previar<br>A carga horária do ateste não pode s | nente preenchendo a coluna Horas Ateste<br>er maior que a carga horária mensal da bol: | a                    |                  |                       |            |                  |
|         |                                                                               |                                                                                        |                      |                  |                       |            |                  |
|         | Ateste - Inclusão<br>Bolsas Disponíveis                                       |                                                                                        | ~                    |                  |                       |            | _                |
|         |                                                                               |                                                                                        |                      |                  |                       |            | - <del>\</del> ↓ |
|         | Matrícula                                                                     | Nome                                                                                   |                      | Descrição        | Horas Mês/ CH Semanal | Voluntário | Horas Ateste     |
|         | NATALIA SAAD                                                                  | TEIXEIRA                                                                               | DESENVO              | DLVIMENTO - PROF | 80/20                 | NÃO        |                  |
| l       | SABRYNA RAFA                                                                  | AELA ALMEIDA ABREU                                                                     | DESENVO              | DLVIMENTO - PROF | 80/20                 | NÃO        |                  |
|         |                                                                               |                                                                                        |                      |                  |                       |            |                  |
|         |                                                                               |                                                                                        |                      |                  |                       |            |                  |
|         |                                                                               |                                                                                        |                      |                  |                       |            |                  |
|         |                                                                               |                                                                                        |                      |                  |                       |            |                  |
|         |                                                                               |                                                                                        |                      |                  |                       |            |                  |

### Observação:

#### ATESTE DE FREQUÊNCIA DE CARGA HORÁRIA INFERIOR AO TOTAL JÁ LANÇADO AUTOMATICAMENTE

Se o bolsista tiver cumprido carga horária inferior à carga horária total, já lançada automaticamente pelo Sistema, o responsável deverá informar, no momento do ateste, a carga horária exata ou zero, caso o bolsista não tenha cumprido nenhuma carga horária.

No mês seguinte, o Sistema calculará, automaticamente, o valor, deduzindo-se a carga horária que não foi cumprida, e o desconto no valor a ser pago ocorrerá no mês seguinte ao mês em que houve a carga horária inferior.

Portanto, no mês seguinte, ele receberá o valor com o desconto da carga horária que não foi cumprida no mês anterior.

Por fim, clique em "Salvar":

| eto                                                                                                    |                                                  |                       |            |
|----------------------------------------------------------------------------------------------------|--------------------------------------------------|-----------------------|------------|
| 🗙 🔄 🔍 🍂 🖂 🚔 ∓ 😯 🙆 Més/Am                                                                                                    | °<br>23                                          |                       |            |
| SALVAR<br>Ateste as frequência lançadas previamente preenchendo a coluna Horas Ateste<br>A carga horária do ateste não pode ser maior que a carga horária mensal da bolsa |                                                  |                       |            |
| Ateste - Inclusão<br>Bolsas Disponíveis DESENVOLVIMENTO - PROF                                                                                                    | <b>~</b>                                         |                       |            |
| Matrícula Nome                                                                                                    | Descrição                                        | Horas Mês/ CH Semanal | Voluntário |
| ATALIA SAAD TEIXEIRA<br>SABRYNA RAFAELA ALMEIDA ABREU                                                                                                    | DESENVOLVIMENTO - PROF<br>DESENVOLVIMENTO - PROF | 80/20<br>80/20        | NÃO<br>NÃO |
|                                                                                                    |                                                  |                       |            |